# I-8088W API Reference Manual

Version 1.0.2, Oct. 2020

Service and usage information for Linux Platform

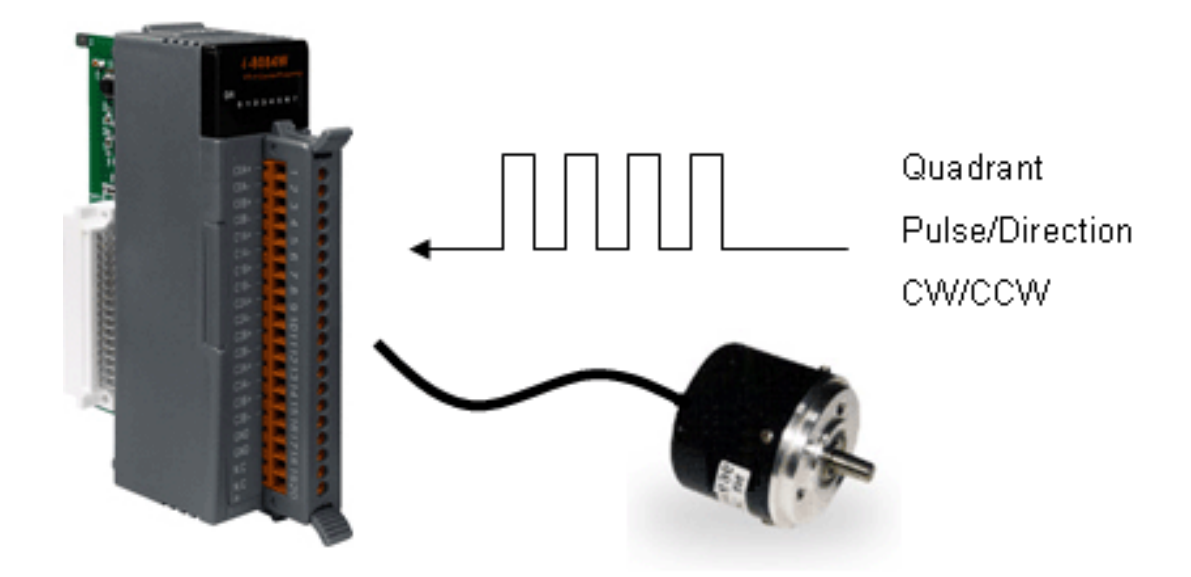

\_\_\_\_\_

Written by Martin Hsu Edited by Cindy Huang

#### Warranty

All products manufactured by ICP DAS are under warranty regarding defective materials for a period of one year, beginning from the date of delivery to the original purchaser.

### Warning

ICP DAS assumes no liability for any damage resulting from the use of this product. ICP DAS reserves the right to change this manual at any time without notice. The information furnished by ICP DAS is believed to be accurate and reliable. However, no responsibility is assumed by ICP DAS for its use, not for any infringements of patents or other rights of third parties resulting from its use.

#### Copyright

Copyright @ 2012 by ICP DAS Co., Ltd. All rights are reserved.

#### Trademark

The names used for identification only may be registered trademarks of their respective companies.

#### **Contact US**

If you have any problem, please feel free to contact us. You can count on us for quick response.

Email: service@icpdas.com

# **Table of Contents**

| ble of Contents3 |
|------------------|
|------------------|

| 1. | Intro               | ductior  | ٠                             | .5  |
|----|---------------------|----------|-------------------------------|-----|
|    | 1.1.                | Speci    | fication                      | . 6 |
|    | 1.2. Pin Assignment |          |                               |     |
|    | 1.3.                | Block    | Diagram                       | . 8 |
|    | 1.4.                | Wire (   | Connection                    | . 9 |
| 2. | Soft                | ware an  | d Getting Started             | 10  |
|    | 2.1.                | Softwa   | are                           | 10  |
|    | 2.2.                | Simple   | e PWM Operation               | 11  |
|    | :                   | 2.2.1.   | Flow Chart                    | 11  |
|    |                     | 2.2.2.   | How to Setup the Standard PWM | 12  |
|    | 2.3.                | Using    | DI to Trigger PWM             | 16  |
|    |                     | 2.3.1.   | Flow Chart                    | 16  |
|    | :                   | 2.3.2.   | How to Setup the Trigger PWM  | 17  |
|    | 2.4.                | Synch    | nronize PWM                   | 21  |
|    | :                   | 2.4.1.   | Flow Chart                    | 21  |
|    | 2                   | 2.4.2.   | How to Setup the Standard PWM | 22  |
| 3. | API f               | for Linu |                               | 24  |
|    |                     | 3.1.1.   | i8088W_Init                   | 24  |
|    |                     | 3.1.2.   | i8088W_GetFirmwareVersion     | 25  |
|    |                     | 3.1.3.   | i8088W_GetLibVersion          | 26  |
|    |                     | 3.1.4.   | i8088W_SetPWMDuty             | 27  |
|    |                     | 3.1.5.   | i8088W_SetPWMDuty_Deci        | 28  |
|    |                     | 3.1.6.   | i8088W_SetPWMDuty_float       | 30  |
|    |                     | 3.1.7.   | i8088W_GetRealPWMDuty_Deci    | 32  |
|    |                     | 3.1.8.   | i8088W_SetPWMCountMode        | 34  |
|    |                     | 3.1.9.   | i8088W_SetBurstCount          | 36  |
|    |                     | 3.1.10.  | i8088W_PWM_Start              | 37  |
|    |                     | 3.1.11.  | i8088W_PWM_Stop               | 38  |
|    |                     | 3.1.12.  | i8088W_SetSyncChannel         | 39  |
|    |                     | 3.1.13.  | i8088W_GetSyncChannel         | 41  |

| 3.1.14.         | i8088W_Sync_Start             | 42 |
|-----------------|-------------------------------|----|
| 3.1.15.         | i8088W_Sync_Stop              | 43 |
| 3.1.16.         | i8088W_SetHardwareTrigChannel | 44 |
| 3.1.17.         | i8088W_GetHardwareTrigChannel | 46 |
| 3.1.18.         | i8088W_GetPWMActiveState      | 48 |
| 3.1.19.         | i8088W_GetDI                  | 50 |
| Appendix. Error | Codes                         |    |

# 1. Introduction

PWM (Pulse width modulation) is a powerful technique for controlling analog circuits. It uses digital outputs to generate a waveform with variant duty cycle and frequency to control analog circuits. I-8088W has 8 PWM output channels and 8 digital inputs. It can be used to develop powerful and cost effective analog control system.

#### Features:

- > Automatic generation of PWM outputs by hardware, without software intervention.
- > 10 Hz ~ 500 kHz (non-continuous) PWM output frequency with 0.1% ~ 99.9% duty cycle
- Software and hardware trigger mode for PWM output
- Individual and synchronous PWM output Using software trigger mode, you can set configuration for all PWM channels then trigger them one by one or all of them at the same time.
- > Burst mode PWM operation for standby
- DI channel can be configured as simple digital input channel or hardware trigger source of the PWM output.

## 1.1. Specification

| PWM Output                               |                                   |  |  |
|------------------------------------------|-----------------------------------|--|--|
| Channels                                 | 8                                 |  |  |
| Scaling Resolution                       | 16-bit (1 ~ 128 μs for each step) |  |  |
| Frequency Range                          | 10 Hz ~ 500 kHz (non-continuous)  |  |  |
| Duty Cycle                               | 0.1 % ~ 99.9 %                    |  |  |
| PWM Mode                                 | Burst counting, Continuous mode   |  |  |
| Burst Counter                            | 1 ~ 65535                         |  |  |
| Hardware Trigger Mode                    | Trigger Start and Trigger Stop    |  |  |
| Output Type                              | Source                            |  |  |
| Max. Load Current                        | 1 mA                              |  |  |
| Intra-module Isolation, Field to Logic   | 3,750 Vrms                        |  |  |
| ESD Protection                           | 4 kV Contact for each channel     |  |  |
| Digital Input                            |                                   |  |  |
| Input Channels                           | 8 (Sink/Source)                   |  |  |
| Input Type                               | One common for all digital input  |  |  |
| On Voltage Level                         | +5 V ~ +30 V                      |  |  |
| Off Voltage Level                        | < 0.8 V                           |  |  |
| Input Impedance                          | 4.7 kΩ, 1/4 W                     |  |  |
| Intra-module Isolation, Field to Logic   | 3,750 Vrms                        |  |  |
| ESD Protection                           | 4 kV Contact for each channel     |  |  |
| LED Display                              |                                   |  |  |
| 1 LED as Power Indicator/16 LED as PWM a | and Digital Input Indicator       |  |  |
| Power                                    |                                   |  |  |
| Power Consumption                        | 40 mA @ 5 V, 2 W ± 5 %            |  |  |
| Environment                              |                                   |  |  |
| Operating Temperature                    | -25 °C ~ +75 °C                   |  |  |
| Storage Temperature                      | -30 °C ~ +85 °C                   |  |  |
| Humidity                                 | 5 % ~ 95 % RH, non-condensing     |  |  |
| Dimensions                               |                                   |  |  |
| 30 mm x 102 mm x 115 mm (W x L x H)      |                                   |  |  |

### 1.2. Pin Assignment

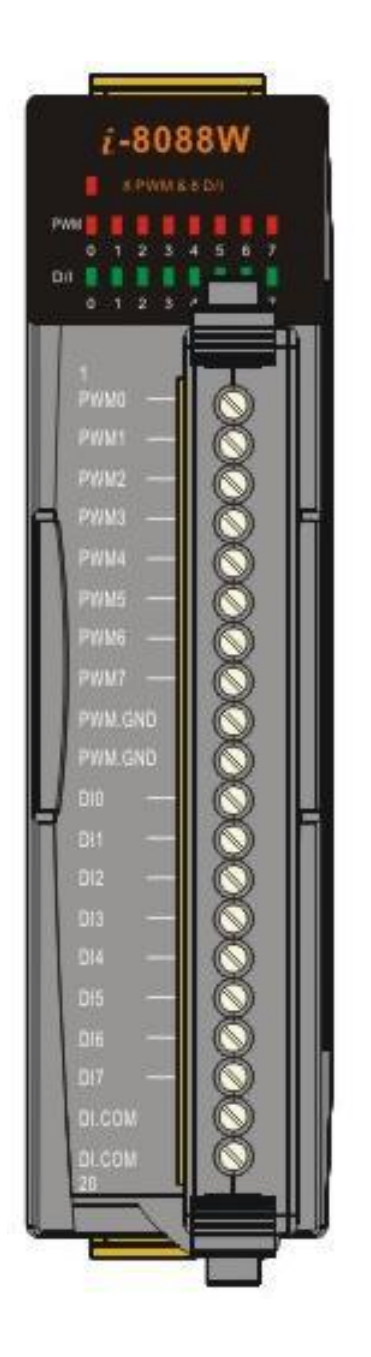

| Terminal | No. | Pin Assignment |
|----------|-----|----------------|
| C · · (  | 01  | PWM0           |
| C a (    | 02  | PWM1           |
| 200      | 03  | PWM2           |
| Co)      | 04  | PWM3           |
| Co(      | 05  | PWM4           |
| Co)      | 06  | PWM5           |
| C = (    | 07  | PWM6           |
| C o (    | 08  | PWM7           |
| C = (    | 09  | PWM.GND        |
| C. = (   | 10  | PWM.GND        |
| C.       | 11  | D10            |
| L'a(     | 12  | DI1            |
| C o      | 13  | D12            |
| C = (    | 14  | D13            |
| G .      | 15  | D14            |
| C ·      | 16  | D15            |
| C. a (   | 17  | D16            |
| L .      | 18  | D17            |
| C=(      | 19  | DI.COM         |
| C.       | 20  | DI.COM         |

- > Pin 01 ~ 08: PWM0 ~ PWM7, are designed for PWM output
- > Pin 09 ~ 10: PWM.GND is isolated ground.
- Pin 11 ~ 18: DI0 ~ DI7 are designed for digital input that also capable of setting as an external trigger signal to start or stop its PWM pulse.
- > Pin 19 ~ 20: DI.COM is isolated ground.

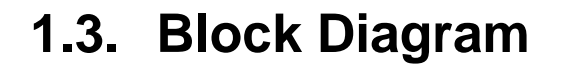

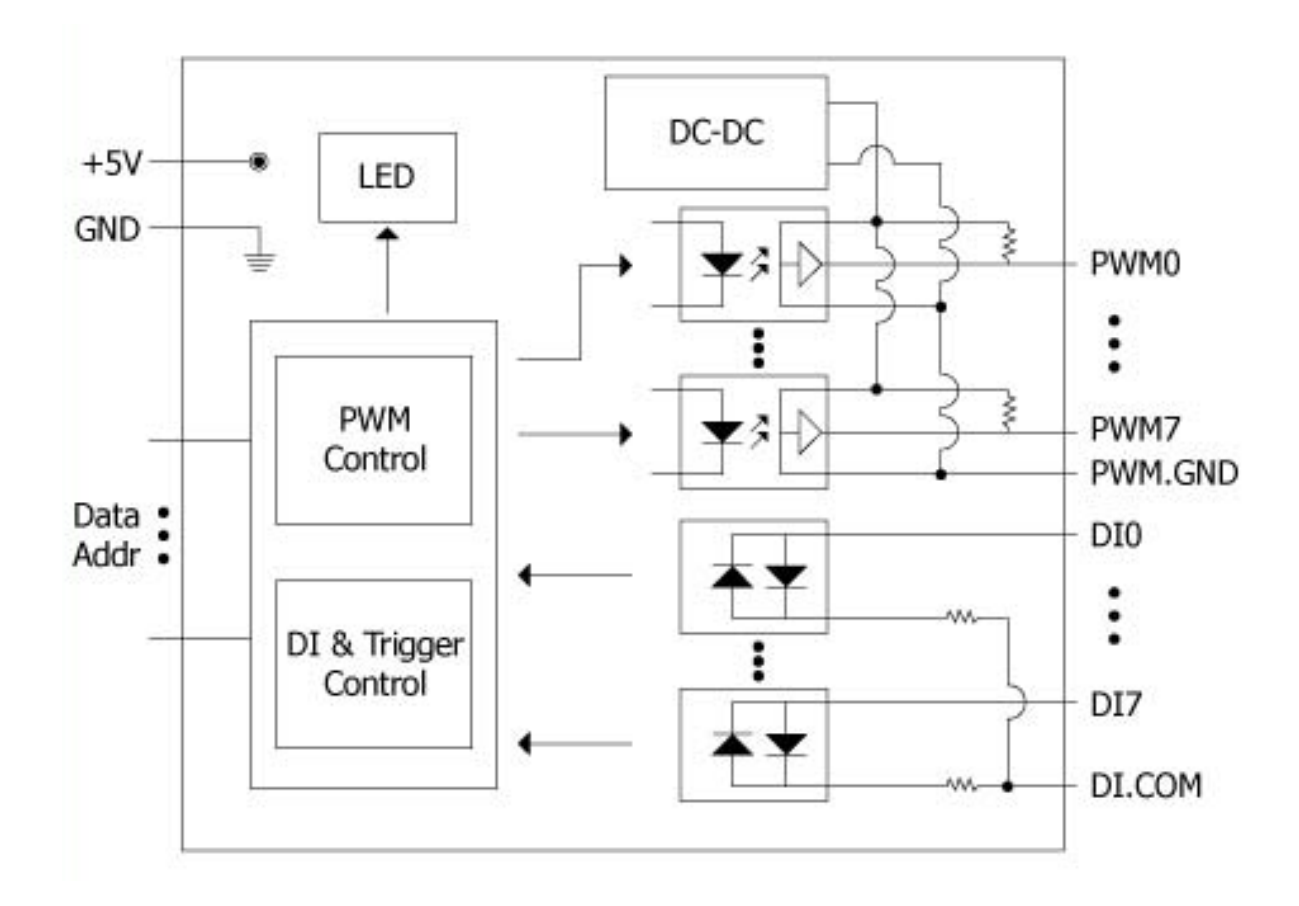

### **1.4. Wire Connection**

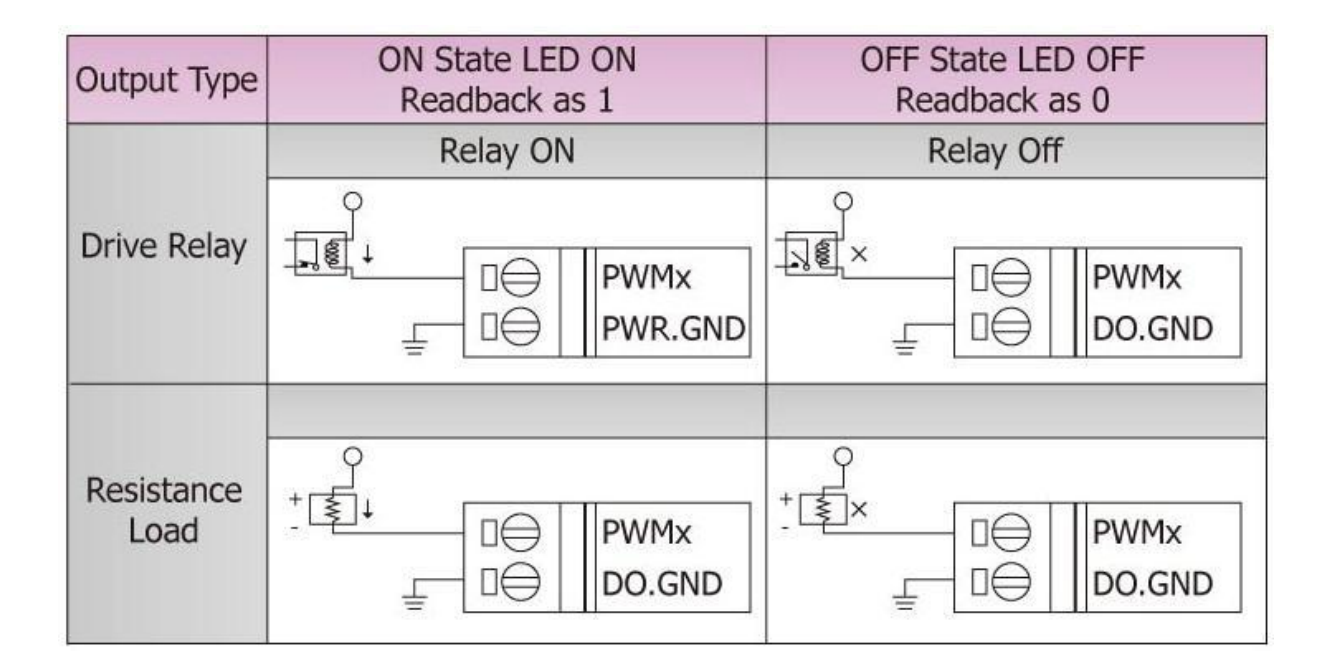

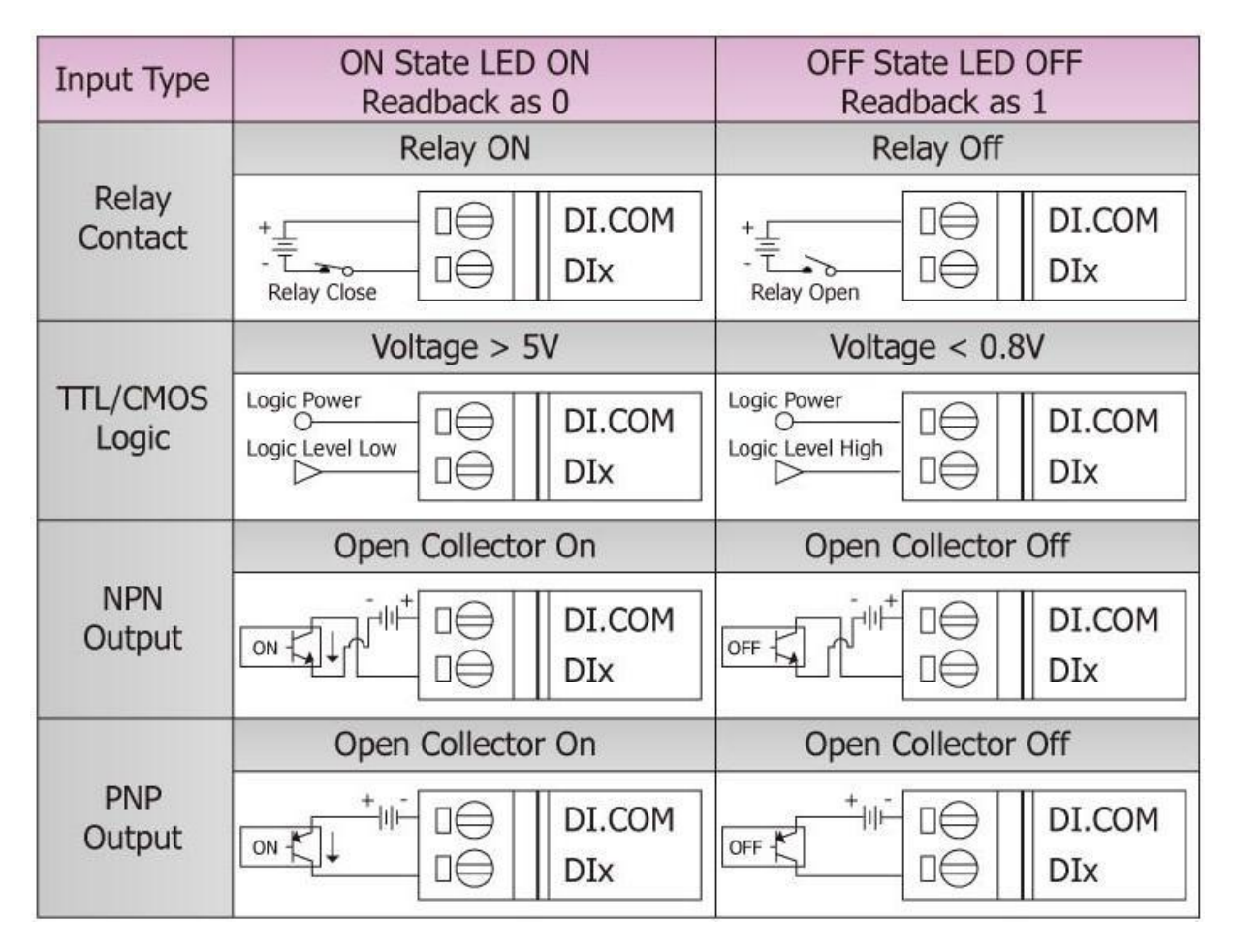

# 2. Software and Getting Started

### 2.1. Software

In this section, we will introduce you one simple program (demo 8080W.exe) which have three setup modes – Normal, Hardware Trigger and Synchronize. We need to check the following steps before running the program.

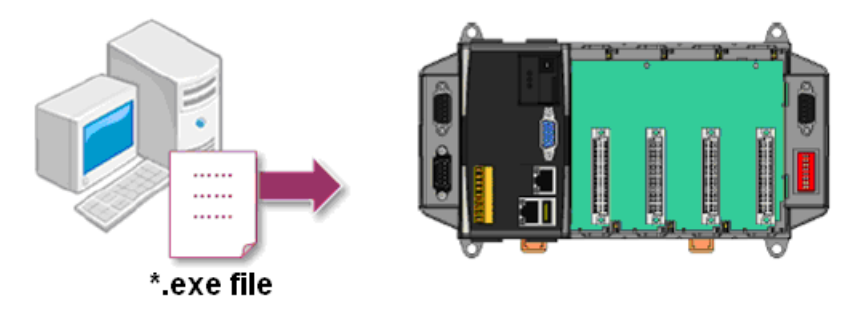

- First, user need to download LinPAC SDK, which is includes GNU toolchain, Libraries, header, examples files, etc.
- Check the power cable, Ethernet cable, VGA monitor, the communication cable between controller and PC has been connected well, and then check the i-8088W has been plugged in the controller.
- 3. Next, check the communication between controller and PC is fine, and download the demo program files to the controller.

| £ 10.1.0.39                          |
|--------------------------------------|
| linpac-8000 login: root              |
| Password:<br>Distributor ID: ICP DAS |
| Description: LinPAC-8x4x             |
| Release OS: 1.6                      |
| Release bootloader: 1.3              |
| installed modules list               |
| slot 1 8088                          |
| # pwd                                |
| /root                                |
| demo8088W.exe                        |

4. User can find the related files in the product CD or below website:

| PRRODUCT     | CPU       | DOWNLOAD LINK                                                       |
|--------------|-----------|---------------------------------------------------------------------|
| LP-8x4x      | PXA270    | http://www.icpdas.com/en/download/show.php?num=982&model=LP-8441-EN |
| LP-8x2x/9x2x | AM335x    | http://www.icpdas.com/en/download/show.php?num=915&model=LP-8421    |
| LX-8000/9000 | x86/E38xx | http://www.icpdas.com/en/download/show.php?num=904&model=LX-9381    |

### 2.2. Simple PWM Operation

### 2.2.1. Flow Chart

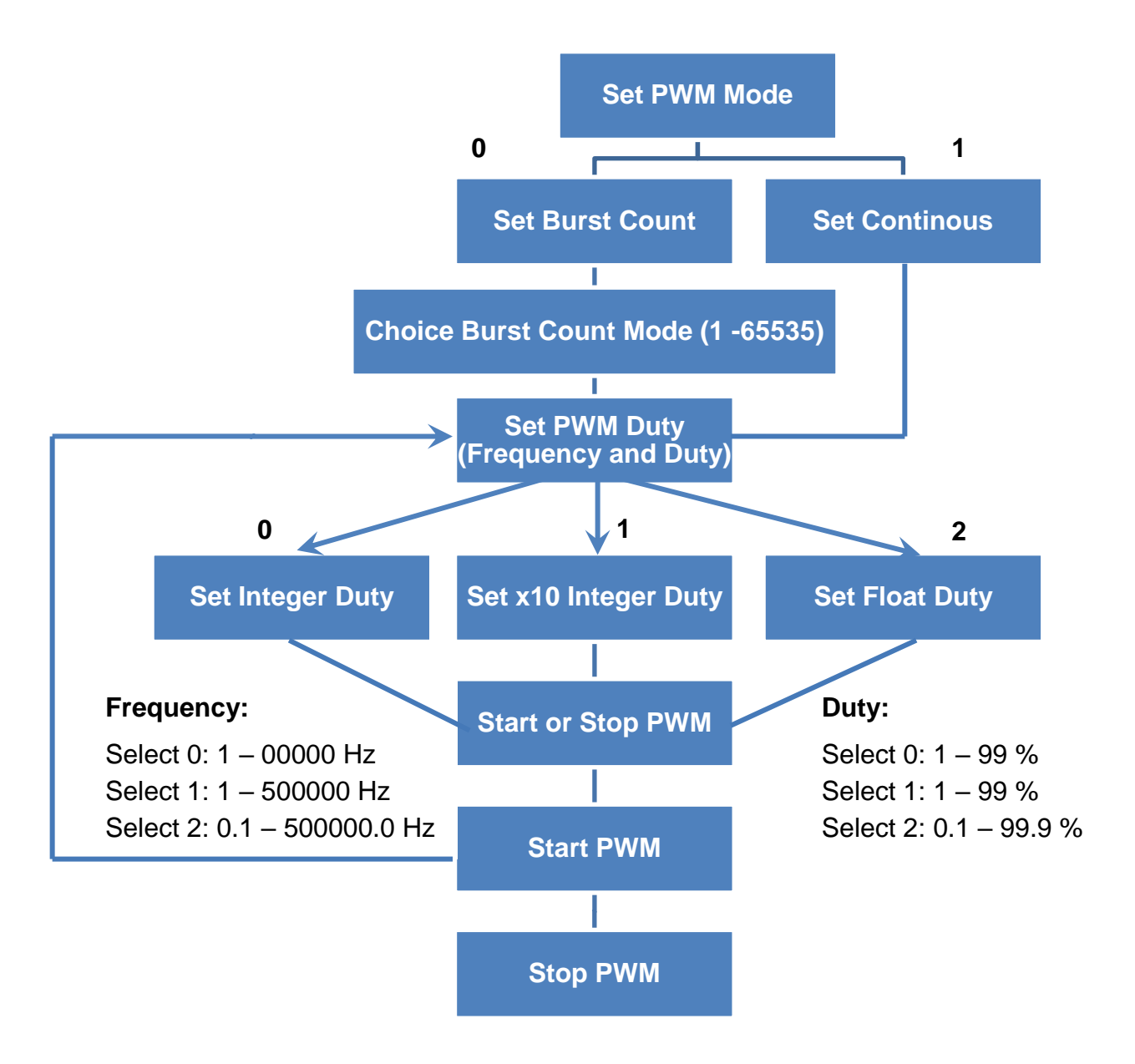

**Note:** Each time you change the settings of "PWM Duty", you have to re-send the "Start PWM" command to ensure the operation properly.

### 2.2.2. How to Setup the Standard PWM

Please make sure you have completed the steps in section 2.1 before operating the following steps.

#### **Description of the demo:**

In this example, we will use the demo to set I-8088W as "Continuous" mode and its frequency is 10 Hz, PWM duty is 50%. When we send the "Start Normal PWM" commend, the DI0 will blinking per 0.5s.

#### Wire connection of I-8088W:

To do this, you need to wire PW0 to DI0, DI.COM to External 5V, PWM.GND to External GND. (Please refer to section 1.2 Pin Assignment)

Now, follow the steps to configure the related parameter:

#### Step 1: Change the authority of "demo8088W.exe"

For example, my LP-8x4x's IP address is 10.1.0.39, and telnet to the LP-8x4x by pietty.exe as below:

```
# 10.1.0.39 [77x16]

installed modules list
slot 1 ... 8088
# pwd
/root
# ls
demo8088W.exe
# chmod 777 demo8088W.exe
#
# ls -al demo8088W.exe
-rwxrwxrwx 1 root root 78064 May 30 10:54 demo8088W.exe
#
#
```

#### Step 2: Change the authority of "demo8088W.exe"

When you run the program, it will initialize the i-8088W module and obtain the related information as shown below.

#### Step3: Set PWM Mode

This setting includes two modes - "Burst Count Mode" and "Continuous Mode".

"Burst Count Mode" means it can output multiple fixed pulse in a period time and then stop output. "Continuous Mode" means it can output one fixed pulse in a period time and continue output.

In this example, we enter "1" to set it as "Continuous mode".

```
🛃 10.1.0.39 [77x16]
 ls -al demo8088W.exe
#
                             78064 May 30 10:54 demo8088W.exe
-rwxrwxrwx
           l root
                      root
#
 ./demo8088W.exe
      Demo for i-8088W PWM
******* ~ SET PWM MODE ~ *********
Enter 'O' to Set Burst Count
Enter '1' to Set Continous
Enter '9' to Exit the program.
Type your answer then press ENTER: 1
```

#### Step 4: Set PWM Duty

There are three options in this setting, if you choose:

- > "0" means you can enter an integer value (ex. input 50 to set it as 50 %)
- "1" means you can enter an integer value to set it as one decimal place value. (ex. input 999 to set it as 99.9 %)
- > "2" means you can enter a one decimal place value. (ex. input 99.9 to set it as 99.9 %)

In this example, please enter "0" to set it as "Normal integer Duty"

| 🛃 10.1.0.39 [77x16]                                                    |    |
|------------------------------------------------------------------------|----|
| ***************** ~ SET PWM DUTY ~ *********************************** |    |
| Enter 'O' to Set Normal integer Duty,for example 50 means 50 Out       | ty |
| Enter '1' to Set x10 integer Duty,for example 500 means 50.0 Out       | ty |
| Enter '2' to Set float Duty,for example 50.0 means 50.0 Outy           |    |
| Enter '9' to Exit the program.                                         |    |
| ***************************************                                |    |
| Type your answer then press ENTER: 0                                   |    |

Then, we will set its frequency as 10 Hz, PWM duty as 50 %.

| 🛃 10.1.0.39 [77x16]                                                                                                    |            |
|----------------------------------------------------------------------------------------------------|------------|
| ***************** ~ SET PWM DUTY ~ ***********************************                                                                                                    | ıty<br>ıty |
| Type your answer then press ENTER: O<br>Choice Set Normal integer Duty<br>First Input Hz 1~450000: 10<br>Then Input duty 1~99: 50<br>The PWM will be 10 Hz with 50 % Duty |            |

#### Step 5: Start PWM

You will see three modes in below picture, please enter "0" to set it as "Normal PWM"

| ₽ 10.1.0.39 [77x16]                                                                                       |  |
|----------------------------------------------------------------------------------------------------|--|
| ******* ~ START OR STOP PWM ~ ********<br>Enter 'O' to Set Normal PWM<br>Enter '1' to Set Synchronous PWM |  |
| Enter '2' to Set Hardware Trigger PWM<br>Enter '3' to Set PWM Mode                                        |  |
| Enter '9' to Exit the program.<br>************************************                                    |  |

Then enter "0" to start the PWM.

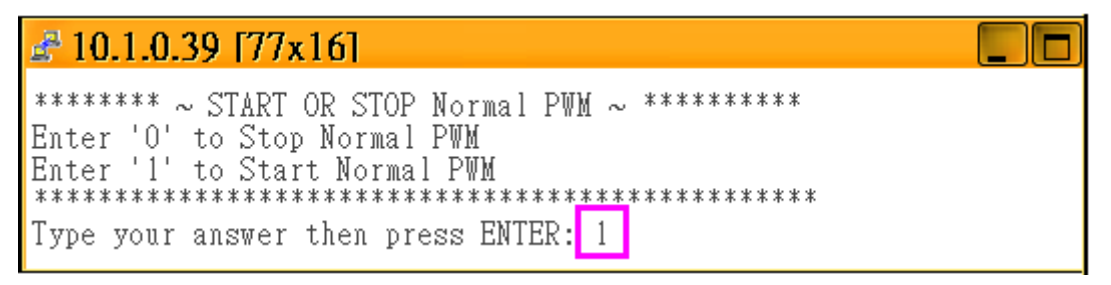

If you have completed the correct setup, you will see below picture. In this example, it will send the "start PWM" command to channel  $0 \sim 7$ , the condition is 10 Hz with 50% duty, and we has connected the PWM0 to DI0, so the DI0 will blink per 0.5 seconds.

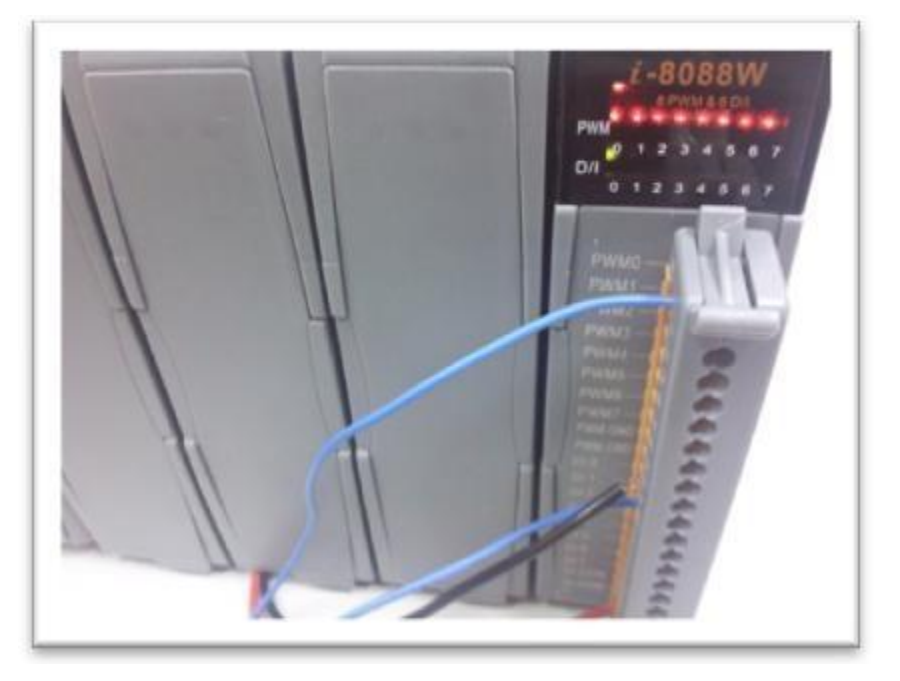

### 2.3. Using DI to Trigger PWM

### 2.3.1. Flow Chart

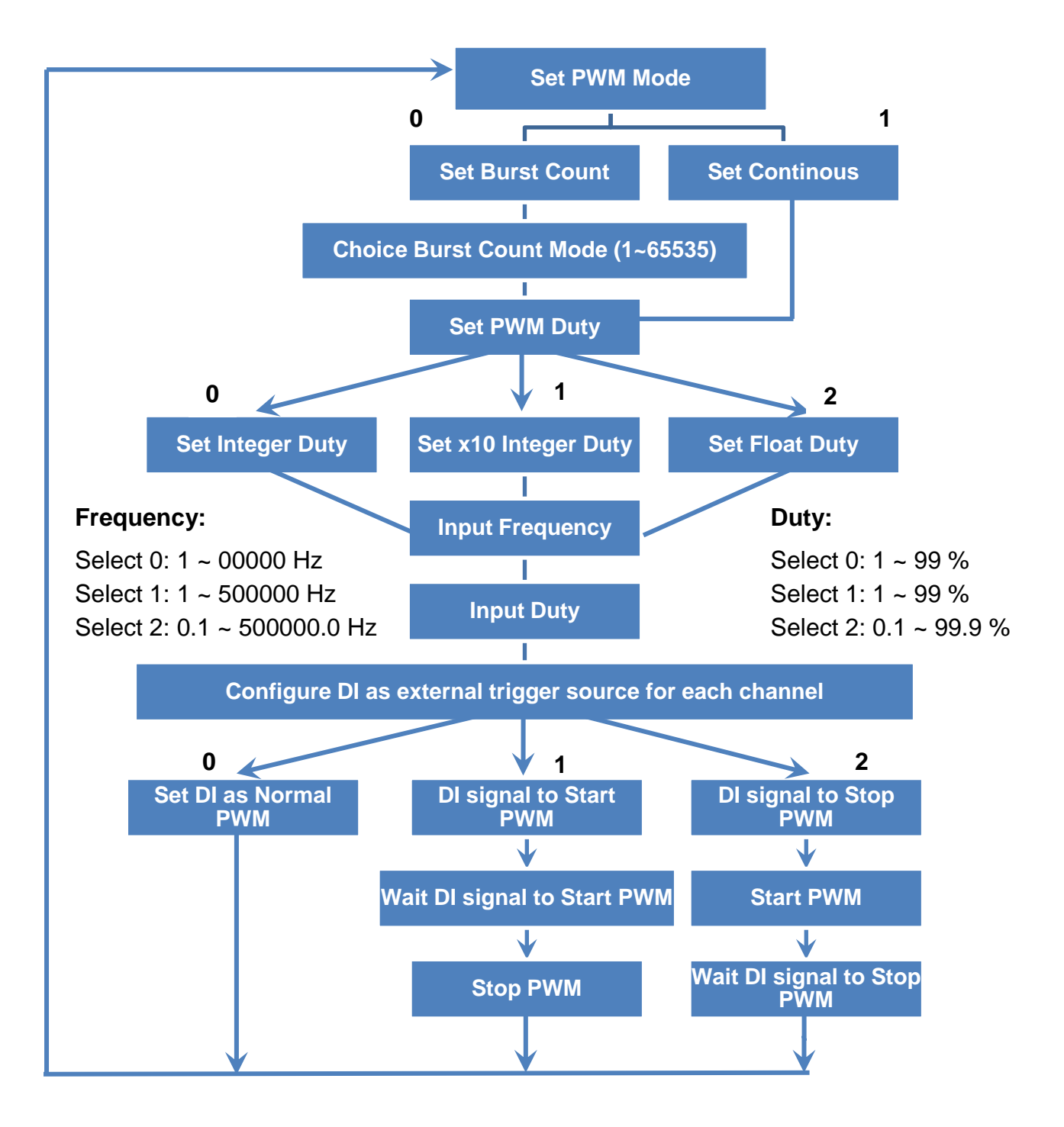

### 2.3.2. How to Setup the Trigger PWM

There are 8 DI pins on I-8088W, normally these DI pin just acts as digital input channels. We can also configure them as external trigger signal pins to start or stop the PWM output.

# Step 1: Follow the same way in section 2.2.2 to configure PWM output mode and set PWM duty and frequency.

#### Step 2: Enter "1" to set "Hardware Trigger PWM"

| # 10.1.0.39 [77x16]                                                                                                    |                         |
|----------------------------------------------------------------------------------------------------|-------------------------|
| ******** ~ START OR STOP PWM ~ ***<br>Enter '0' to Set Normal PWM<br>Enter '1' to Set Synchronous PWM<br>Enter '2' to Set Hardware Trigger H<br>Enter '3' to Set PWM Mode<br>Enter '9' to Exit the program.<br>************************************ | ******<br>PWM<br>****** |

There are three options to set the DI channels as PWM trigger signal:

- "0": Normal DI. If you set it as "Normal DI" mode, it will be unrelated to the PWM function.
- ➤ "1": Accept DI signal to start the PWM output.
- > "2": Accept DI signal to stop the PWM output.

| ₽ 10.1.0.39 [77x16]                                                                                                    |  |
|----------------------------------------------------------------------------------------------------|--|
| ******* ~ Set Hardware Triggered PWM ~ ********<br>Enter 'O' to Set Hardware Triggered disable<br>Enter '1' to Set Hardware Triggered start<br>Enter '2' to Set Hardware Triggered stop<br>************************************ |  |
| Type your answer then press ENTER:                                                                                                    |  |

There are two ways to configure the DI signal to start or stop the PWM output. One is rising edge to trigger the PWM to start or stop, the wiring like below two pictures.

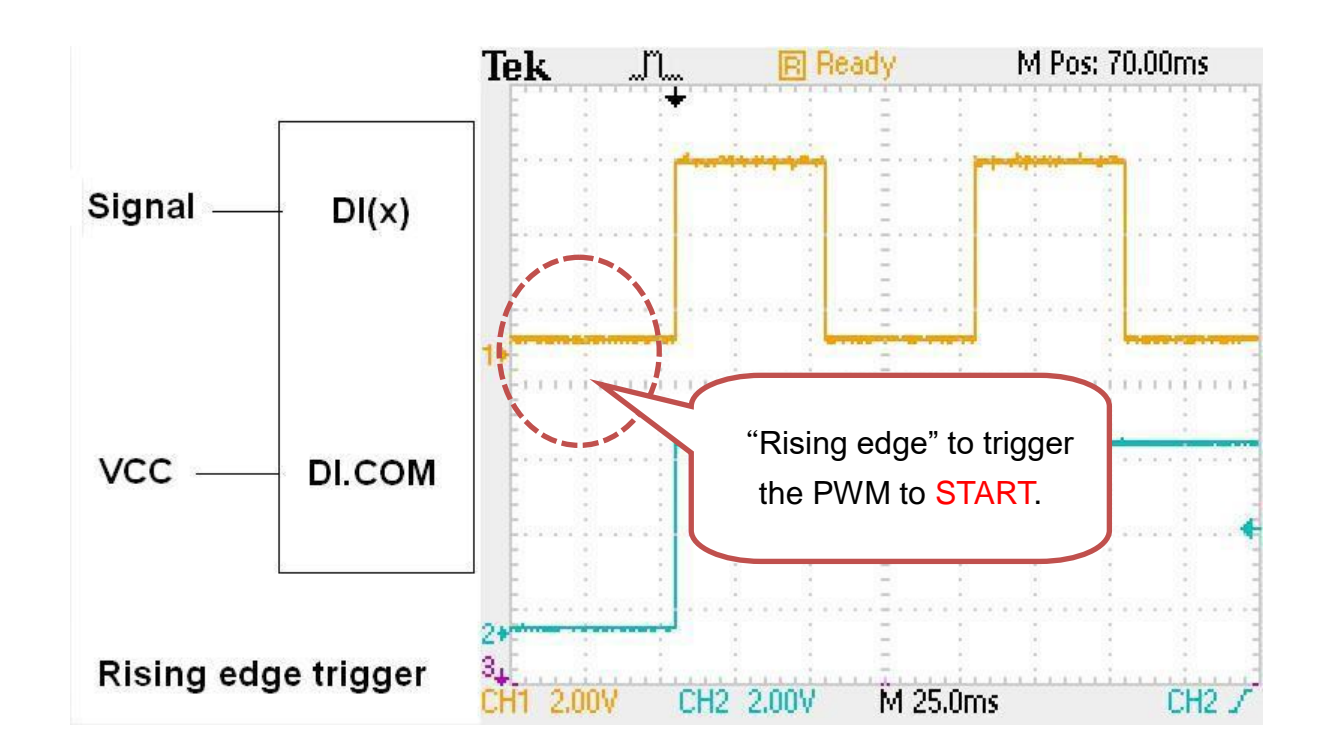

### **Rising edge to Start PWM**

**Rising edge to Stop PWM** 

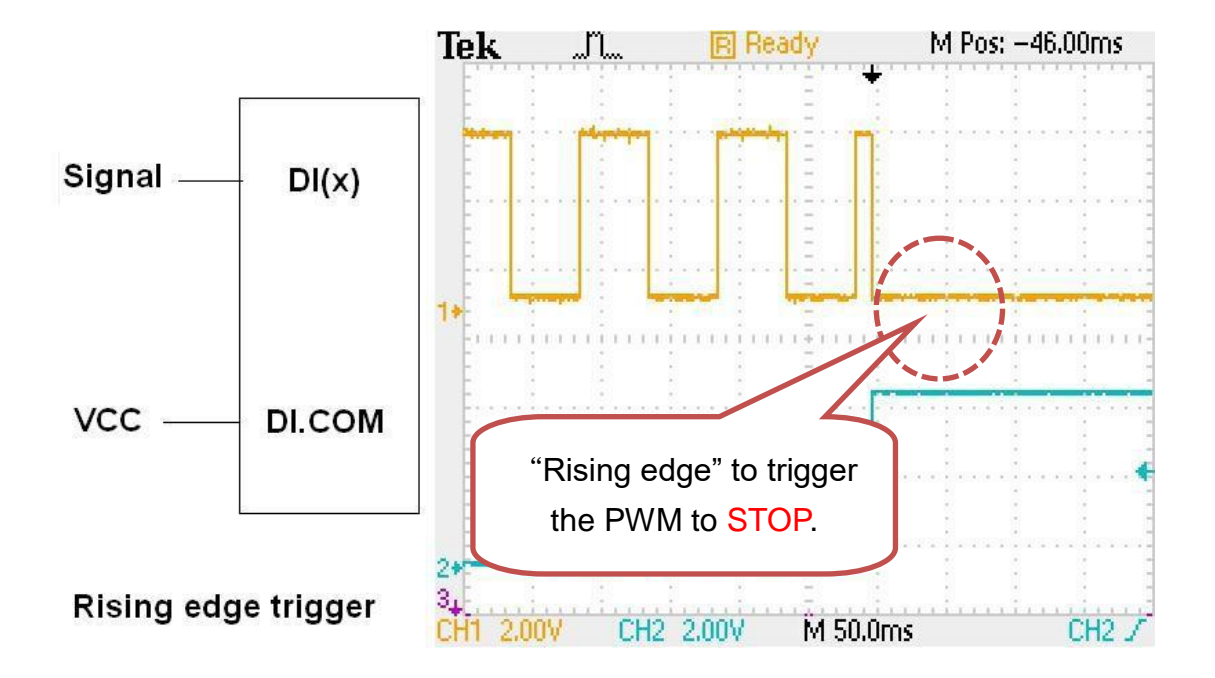

The other is falling edge to trigger the PWM to start or stop, the wiring like below two pictures.

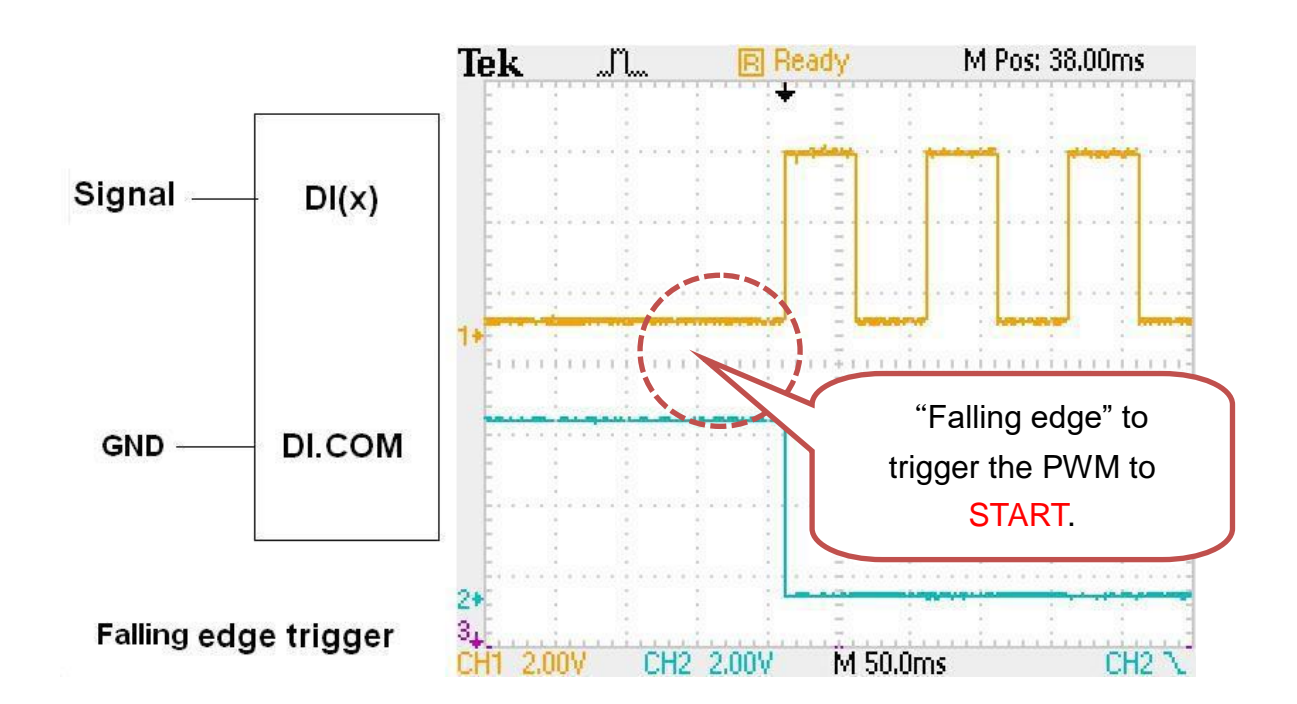

### Falling edge to Start PWM

Falling edge to Stop PWM

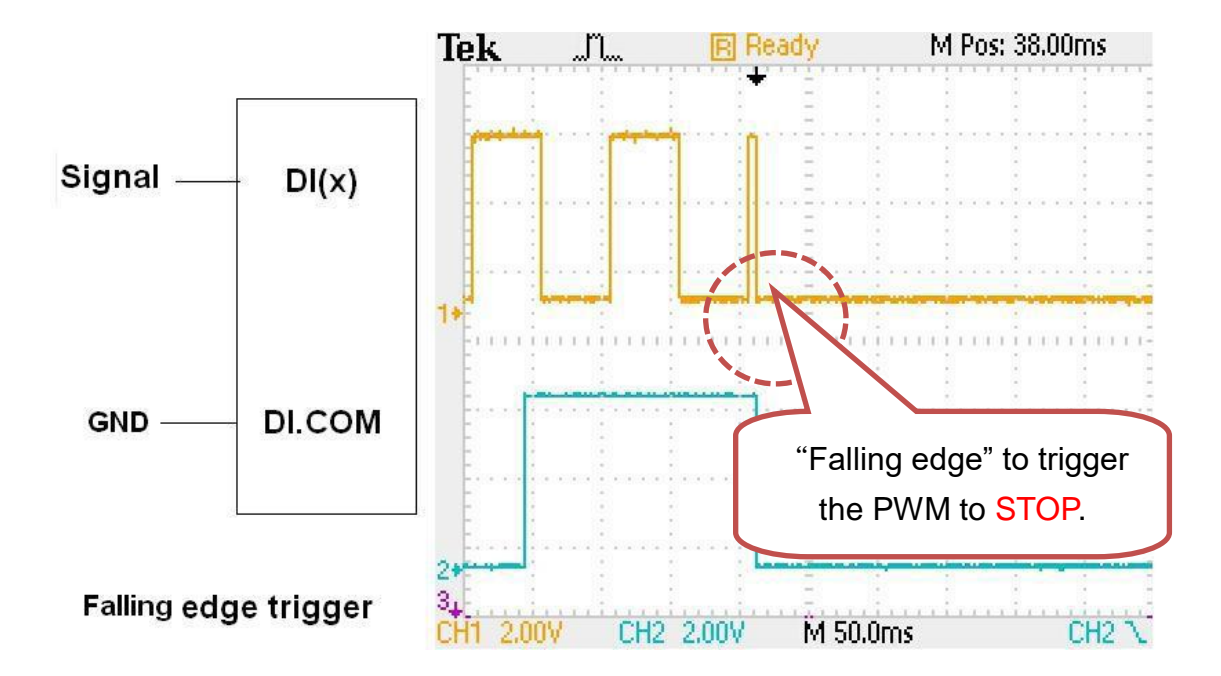

#### Step 3: Start the PWM

You can enter "1" to start the PWM output. It will start PWM when received an external trigger signal.

| ₽ 10.1.0.39 [77x16]                                                                                                    |  |
|----------------------------------------------------------------------------------------------------|--|
| ******* ~ Set Hardware Triggered PWM ~ ********<br>Enter 'O' to Set Hardware Triggered disable<br>Enter '1' to Set Hardware Triggered start<br>Enter '2' to Set Hardware Triggered stop<br>************************************ |  |
| Type your answer then press ENTER: 1<br>Set Hardware Triggered to start PWM                                                                                                    |  |

#### Step 4: Stop the PWM:

In Normal PWM mode, the signal will continue transfer until you go back to enter "2" to stop the PWM output.

### 2.4. Synchronize PWM

### 2.4.1. Flow Chart

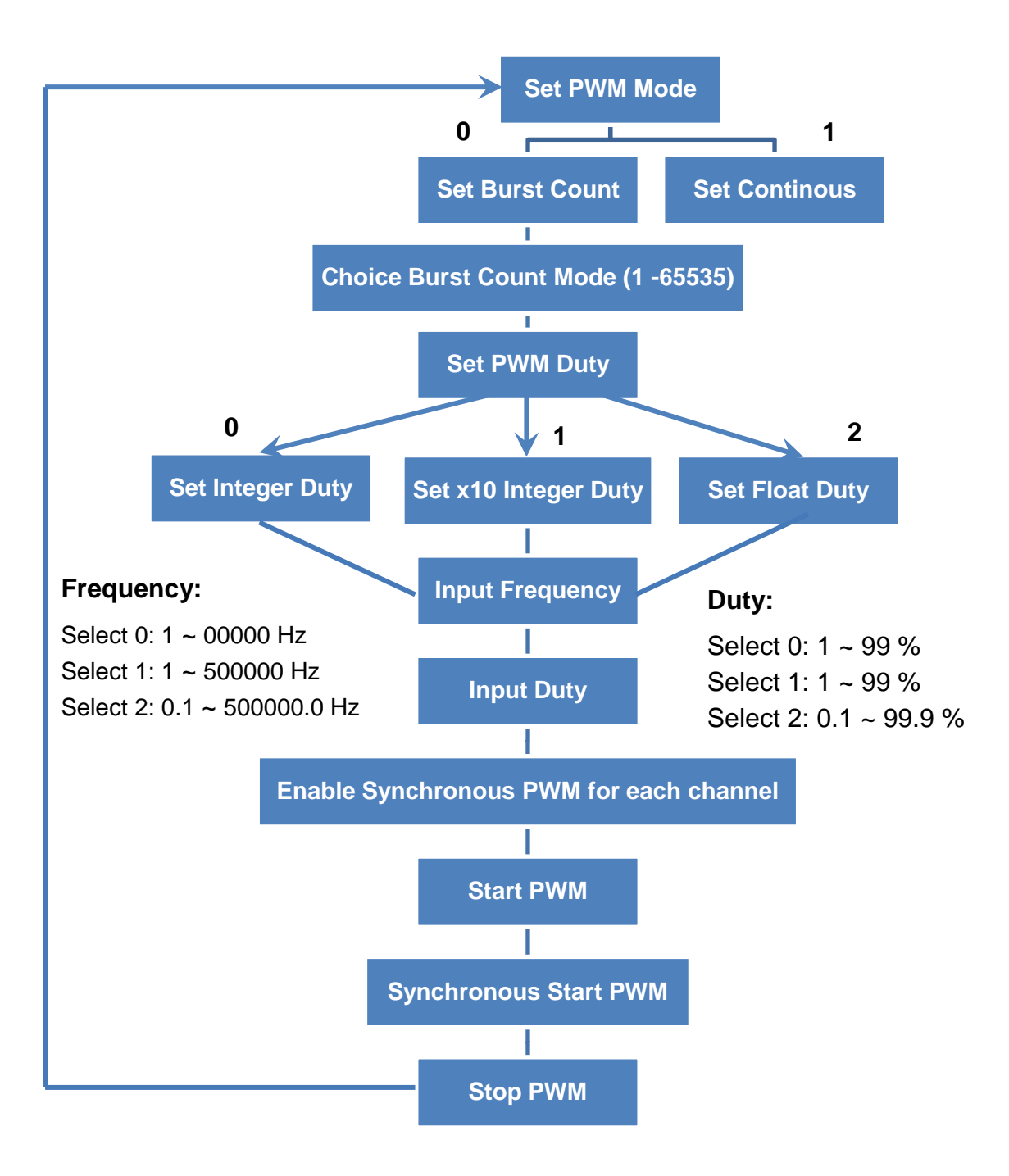

### 2.4.2. How to Setup the Standard PWM

I-8088W can configure each PWM output channel as synchronous mode.

Step 1: Follow the same way in section 2.2.2 to configure PWM output mode and set PWM duty and frequency.

#### Step 2: Enter "2" to set "Synchronous PWM"

| ₽ 10.1.0.39 [77x16]                                                                                                    |  |
|----------------------------------------------------------------------------------------------------|--|
| ******* ~ START OR STOP PWM ~ ********<br>Enter '0' to Set Normal PWM<br>Enter '1' to Set Synchronous PWM<br>Enter '2' to Set Hardware Trigger PWM |  |
| Enter '3' to Set Maldwale Higgel rwm<br>Enter '3' to Set PWM Mode<br>Enter '9' to Exit the program.<br>************************************        |  |
| Type your answer then press ENTER: 1                                                                                                    |  |

#### Step 3: Enter"1" to enable

| ₽ 10.1.0.39 [77x16]                                                                                                    |  |
|----------------------------------------------------------------------------------------------------|--|
| ******* ~ Enable/Disable Synchronous PWM ~ *********<br>Enter 'O' to Disable Synchronous PWM<br>Enter '1' to Enable Synchronous PWM<br>************************************ |  |
| Set PWM as Synchronous mode                                                                                                    |  |

#### Step 4: Enter"1" to start Synchronous PWM.

You will see the different between following two pictures.

#### Start PWM:

In previous sections, we can start PWM by software command or DI trigger signal, but you can see the signal is non-synchronous in below picture.

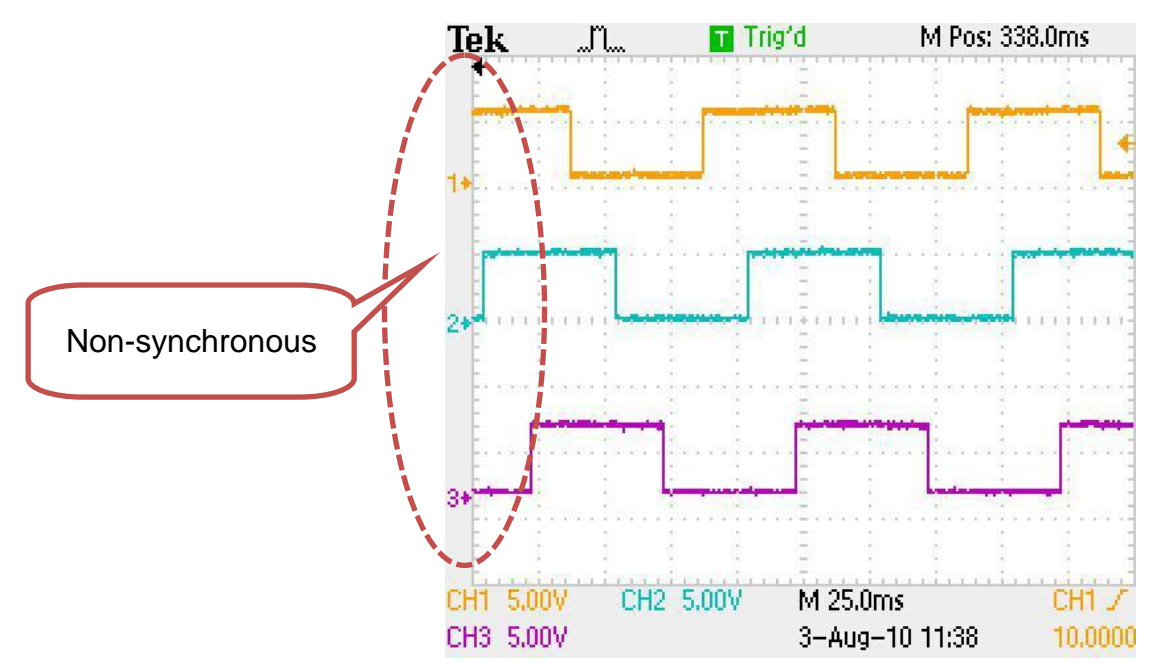

#### Start Synchronous PWM:

So, we can call i8088W\_Sync\_Start or pac\_i8088W\_Sync\_Start to start the PWM output and synchronize the rising edge for each synchronous PWM pulse.

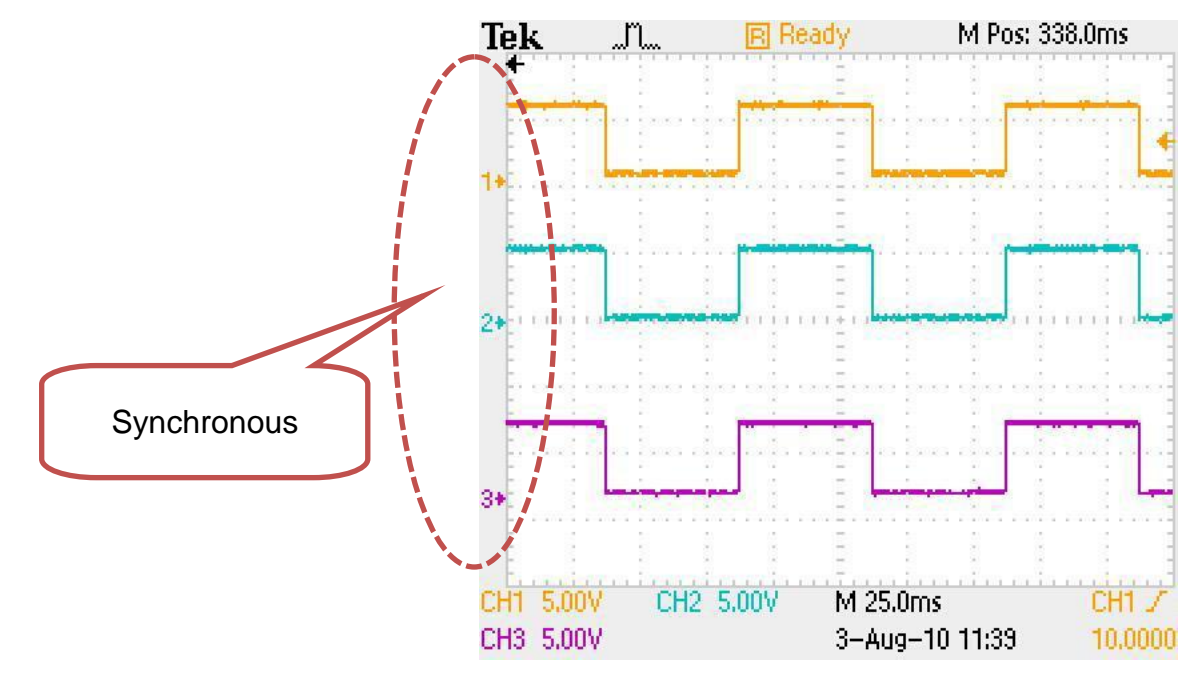

# 3. API for Linux PAC

### 3.1.1. i8088W\_Init

The function can initialize the I-8088W and then check the hardware ID for each slot. If the return value is "0" that means there is an I-8088W module in that slot. If return "-1" that means there is no I-8088W module.

### Syntax

### short i8088W\_Init(int slot);

### **Parameters**

slot: 1 ~ 8

### **Return Value**

Please refer to Error Code Table.

### Example

### [C]

| int slotIndex err                                     | ł, |
|-------------------------------------------------------|----|
|                                                       | ę  |
| err=i8088W_Init(slotIndex);                           | j, |
| Open_Slot(slotIndex);                                 |    |
| if(err==0)                                            | ų, |
| printf("There is an I-8088W at slot %d\n",slotIndex); |    |
| else                                                  | Ż  |
| printf("There is no I-8088W at slot %d\n",slotIndex); |    |

### 3.1.2. i8088W\_GetFirmwareVersion

The function is used to get the firmware version of I-8088W.

### **Syntax**

short i8088W\_GetFirmwareVersion(int slot);

### **Parameters**

slot: 1 ~ 8

### **Return Value**

The firmware version of I-8088W hardware.

### Example

### [C]

short firmware\_version;

Open\_Slot(slot);

firmware\_version = i8088W\_GetFirmwareVersion(int slot);

### 3.1.3. i8088W\_GetLibVersion

The function is used to get the version of library file.

### **Syntax**

short i8088W\_GetLibVersion(void);

#### **Parameters**

None

### **Return Value**

The versions of library file.

### Example

### [C]

short version;

Open\_Slot(slot);

version = i8088W\_GetLibVersion();

### 3.1.4. i8088W\_SetPWMDuty

The function is used to set the related PWM parameters.

### Syntax

short i8088W\_SetPWMDuty(int slot,int ch,unsigned long hz,unsigned int duty);

### Parameters

slot: 1 ~ 8

ch: 0 ~ 7

hz: 0 ~ 450K

duty High part: 0 ~ 99

Low part: 100 - High part

### **Return Value**

Please refer to Error Code Table.

### Example

### [C]

### 3.1.5. i8088W\_SetPWMDuty\_Deci

The function is used to set the PWM parameters precisely.

### Syntax

short i8088W\_SetPWMDuty\_Deci (int slot,int ch,unsigned long deci\_Hz,unsigned int deci\_duty);

#### Note

i8088W\_SetPWMDuty\_Deci is the same as i8088W\_SetPWMDuty\_float in usage, but the i8088W\_SetPWMDuty\_Deci will run faster than i8088W\_SetPWMDuty\_floa for the floating calculation reason

### Parameters

slot: 1 ~ 8 ch: 0 ~ 7 deci\_Hz example: 10 deci\_Hz = 10 Hz deci\_duty 0~999, for example: 503 deci\_duty = 50.3% High Part Low Part=1000 - 503= 497 => 49.7% Low Duty cycle

### **Return Value**

Please refer to Error Code Table.

### Example

### [C]

```
int slot,ch;
slot = 1;
Open_Slot(slot);
for(ch=0;ch<8;ch++)
{
    i8088W_SetPWMDuty_Deci(slot,ch,50.3);
}
```

### 3.1.6. i8088W\_SetPWMDuty\_float

The function is used to set the PWM parameters precisely

#### Syntax

short i8088W\_SetPWMDuty\_Float(int slot,int ch,float f\_Hz,float f\_Duty);

#### Note

i8088W\_SetPWMDuty\_Deci is the same as i8088W\_SetPWMDuty\_float in usage, but the i8088W\_SetPWMDuty\_Deci will run faster than i8088W\_SetPWMDuty\_floa for the floating calculation reason

#### **Parameters**

slot: 1 ~ 8

ch: 0 ~ 7

 $f_Hz 100 \text{ means } f_Hz = 10 \text{ Hz}$ 

f\_Duty 0.0~99.9, for example: 50.3 means 50.3% High Part

Low Part =100.0- f\_Duty = 49.7 means = 49.7%

#### **Return Value**

Please refer to Error Code Table.

### Example

### [C]

```
int slot,ch;
slot = 1;
Open_Slot(slot);
for(ch=0;ch<8;ch++)
{
    i8088W_ SetPWMDuty_Float (slot,ch,50.3);
}
```

### 3.1.7. i8088W\_GetRealPWMDuty\_Deci

The function will get real frequency and duty that can be produced by 8088W.

### Syntax

short i8088W\_GetRealPWMDuty\_Deci (int slot,int ch,unsigned long\* deci\_hz,unsigned int\* deci\_duty);

#### Note

The duty and frequency of 8088W PWM is discrete not continuous, when we use i8088W\_SetPWMDuty to configure the duty and frequency, we have to use this function to check the real duty and frequency which can be produced by 8088W normally, at low frequency 10K, the configued frequency will be closer to real frequency can be generated.

#### **Parameters**

slot: 1 ~ 8

ch: 0 ~ 7

deci\_hz: the real frequency produced by 8088W unit (x10Hz)

deci\_duty: the real duty produced by 8088W (x10 %)

### **Return Value**

Please refer to Error Code Table.

### Example

### [C]

{

}

unsigned long deci\_hz; unsigned int deci\_duty slot = 1; Open\_Slot(slot);

for(ch=0;ch<8;ch++)

i8088W\_GetRealPWMDuty\_Deci(slot,ch,& deci\_hz, & deci\_duty); printf("CH[%d] PWM Hz = %lu ; Duty = %u\n", ch, deci\_hz, deci\_duty);

### 3.1.8. i8088W\_SetPWMCountMode

The function is used to set the count mode of I-8088W.

### **Syntax**

short i8088W\_SetPWMCountMode(int slot,int ch,unsigned char countMode);

### **Parameters**

- slot: 1 ~ 8
- ch: 0 ~ 7

count Mode

- 1: Continuos
- 0: Burst count

### **Return Value**

Please refer to Error Code Table.

### Example

### [C]

int slot,ch; slot = 1; mode=0; //burst mode Open\_Slot(slot); for(ch=0;ch<8;ch++) { i8088W\_ SetPWMCountMode(slot,ch,mode); }

### 3.1.9. i8088W\_SetBurstCount

The function is used to set the BurstCount of I-8088W.

### Syntax

short i8088W\_SetBurstCount(int slot,int ch,unsigned int burstCount);

#### **Parameters**

slot: 1 ~ 8

ch: 0 ~ 7

burstCount: 0~65536

### **Return Value**

Please refer to Error Code Table.

### Example

### [C]

int slot=1, ch, burstCount=10000; Open\_Slot(slot); for(ch=0;ch<8;ch++) { i8088W\_ SetBurstCount (slot, ch, burstCount); }

### 3.1.10. i8088W\_PWM\_Start

The function is used to start the PWM pulse.

### **Syntax**

short i8088W\_PWM\_Start(int slot,int ch);

#### **Parameters**

slot: 1 ~ 8

ch: 0 ~ 7

#### **Return Value**

Please refer to Error Code Table.

### Example

### [C]

### 3.1.11. i8088W\_PWM\_Stop

The function is used to stop the PWM pulse.

### **Syntax**

short i8088W\_PWM\_Stop(int slot,int ch);

#### **Parameters**

slot: 1 ~ 8

ch: 0 ~ 7

#### **Return Value**

Please refer to Error Code Table.

### Example

### [C]

```
int slot=1, ch;
Open_Slot(slot);
for(ch=0;ch<8;ch++)
{
    i8088W_PWM_Stop(slot, ch);
}
```

### 3.1.12. i8088W\_SetSyncChannel

The function is used to set the specific channel as synchronous.

### **Syntax**

short i8088W\_SetSyncChannel(int slot,int ch,int enBit);

### **Parameters**

- slot: 1 ~ 8
- ch: 0 ~ 7

enBit

- 1: define channel as synchronous mode,
- 0: not synchronous mode

### **Return Value**

Please refer to Error Code Table.

### Example

### [C]

### 3.1.13. i8088W\_GetSyncChannel

The function is used to get the synchronous channel by using array.

### Syntax

short i8088W\_GetSyncChannel(int slot,int syncArr[]);

### **Parameters**

slot: 1 ~ 8

syncArr[] is an 8 bit array

syncArr[i]=1 means channel[i] is set as synchronous1: define

### **Return Value**

Please refer to Error Code Table.

### Example

### [C]

int slot, syncArr[]; slot = 1; Open\_Slot(slot); i8088W\_ GetSyncChannel (slot, syncArr);

### 3.1.14. i8088W\_Sync\_Start

The function is used to start the synchronization of PWM pulse.

### **Syntax**

short i8088W\_Sync\_Start(int slot);

#### **Parameters**

slot: 1 ~ 8

### **Return Value**

Please refer to Error Code Table.

### Example

### [C]

int slot; slot = 1; Open\_Slot(slot);

i8088W\_Sync\_Start (slot);

### 3.1.15. i8088W\_Sync\_Stop

The function is used to stop the synchronization of PWM pulse.

### **Syntax**

short i8088W\_Sync\_Stop(int slot);

#### **Parameters**

slot 1 ~ 8

### **Return Value**

Please refer to Error Code Table.

### Example

### [C]

int slot; slot = 1; Open\_Slot(slot);

i8088W\_Sync\_Stop (slot);

### 3.1.16. i8088W\_SetHardwareTrigChannel

The "DI" pin of I-8088W can be set as hardware trigger pin or simply DI pin. The user can call this function to specify the status of channels.

### Syntax

short i8088W\_SetHardwareTrigChannel(int slot, int ch, int triggerState);

#### **Parameters**

- slot: 1 ~ 8
- ch: 0 ~ 7

triggerState

0, disabled hardware trigger (Normal DI pin)

1, means this DI has been configured as external trigger signal for I-8088W to startup its PWM pulse.

2, this DI has been configured as external trigger signal for I-8088W to stop its PWM pulse.

### **Return Value**

Please refer to Error Code Table.

### Example

### [C]

{

}

int slot,ch, triggerState; slot = 1; Open\_Slot(slot);

triggerState=0; for(ch=0;ch<8;ch++)</pre>

i8088W\_SetHardwareTrigChannel (slot,ch, triggerState);

### 3.1.17. i8088W\_GetHardwareTrigChannel

The "DI" pin of I-8088W can be set as hardware trigger pin or simply DI pin. The user can call this function to know the status of channels.

### Syntax

short i8088W\_GetHardwareTrigChannel(int slot,int ch,int\* triggerState);

#### **Parameters**

- slot: 1 ~ 8
- ch: 0 ~ 7

triggerState

0, disabled hardware trigger (Normal DI pin)

1, means this DI has been configured as external trigger signal for I-8088W to startup its PWM pulse.

2, this DI has been configured as external trigger signal for I-8088W to stop its PWM pulse.

### **Return Value**

Please refer to Error Code Table.

### Example

### [C]

```
int slot,ch, triggerState;
slot = 1;
Open_Slot(slot);
triggerState=0;
for(ch=0;ch<8;ch++)
{
    i8088W_GetHardwareTrigChannel(slot,ch,& triggerState);
}
```

### 3.1.18. i8088W\_GetPWMActiveState

The function is used to get PWM status.

#### Syntax

short i8088W\_GetPWMActiveState(int slot,unsigned int \*State,int ActiveArr[]);

#### **Parameters**

slot: 1 ~ 8

\*State: the PWM output status of i-8088 value 0~0xff

ActiveArr[]: the \*State value will be parse into Bit Array

When PWM generate pulse output, the state will be 1, we can know which PWM channel is sending PWM output. If we configure PWM as Burst Count mode, the PWM output will be stop when it sends configured count of PWM pulse (for example 1000 pulse) by using this function, we can know the actural PWM output state.

#### **Return Value**

Please refer to Error Code Table.

### Example

### [C]

```
int slot=1,ch,activatedBit[8];
unsigned int activatedState=0;
Open_Slot(slot);
i8088W_GetPWMActiveState (slot,& activatedState, activatedBit);
for(ch=0;ch<8;ch++)
{
    if(activatedBit[ch])
        printf("PWM CH[%d] is activated\n",ch);
}
```

### 3.1.19. i8088W\_GetDI

The function is used to get DI status. The user can view which channels have received the signals.

### **Syntax**

short i8088W\_GetDI(int slot, unsigned int \*diVal, int diArr[]);

### **Parameters**

slot: 1 ~ 8

diVal: the DI status of i-8088 value 0~0xff

diArr[]: the \*DI value will be parse into Bit Array

### **Return Value**

Please refer to Error Code Table.

### Example

### [C]

```
int slot;
ch,enBit[8];
Slot=1;
unsigned int dival=0;
Open_Slot(slot);
i8088W_GetDI(slot, &diVal,enBit);
printf ("DI Vaule = %02X\n",diVal);
for (ch=0; ch< 8; ch++)
{
    printf ("DI[%d]= %d\n",ch, enBit[ch]);
}
```

# **Appendix. Error Codes**

| 0  | ОК                   |
|----|----------------------|
| -1 | ID_ERROR             |
| -2 | SLOT_OUT_RANGE       |
| -3 | CHANNEL_OUT_RANGE    |
| -4 | SELECT_CHANNEL_ERROR |
| -5 | HI_DUTY_OUT_RANGE    |
| -6 | LO_DUTY_OUT_RANGE    |